## Setup 6.

Check the LED indicator and make sure the device is ready for software configuration.

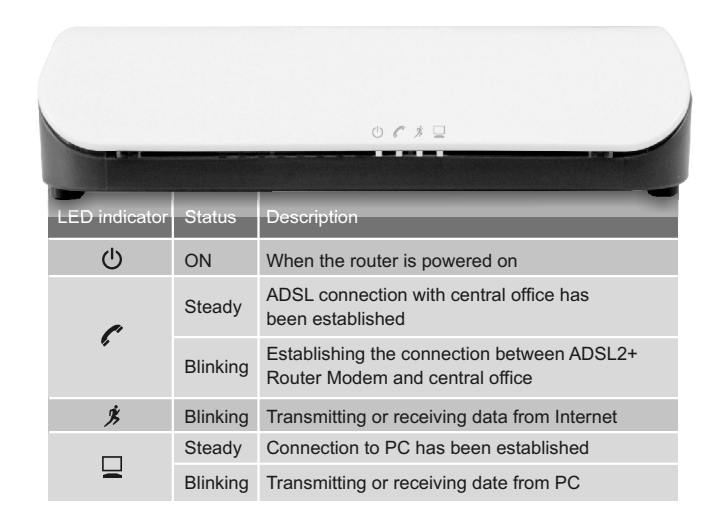

## Setup 7.

Insert the CD and follow the on-screen instructions

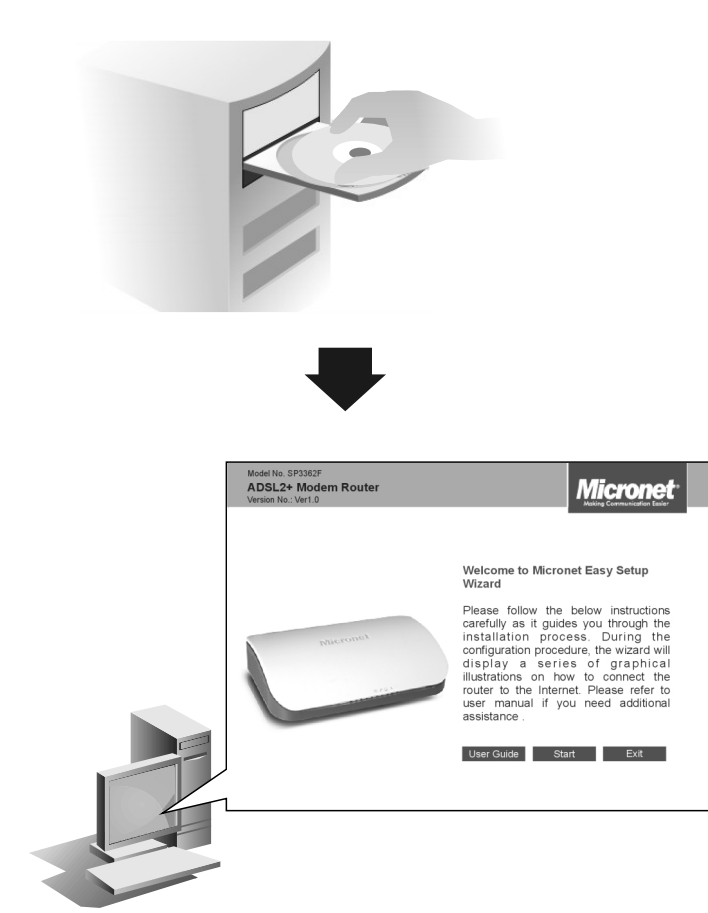

5

## **CE Mark Warning**

This equipment complies with the requirements relating to electromagnetic compatibility of the essential protection requirement of Council Directive 89/336/EEC on the approximation of the laws of the Member States. Company has an on-going policy of upgrading its products and it may be possible that information in this document is not up-to-date. Please check with your local distributors for the latest information. No part of this document can be copied or reproduced in any form without written consent from the company.

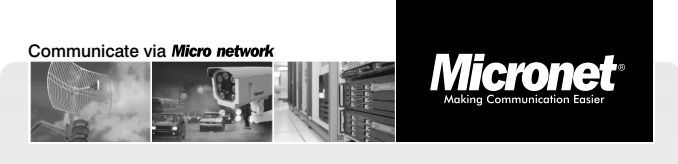

6

Quick Installation Guide

# **ADSL2+ Modem Router**

Model No.: SP3362F

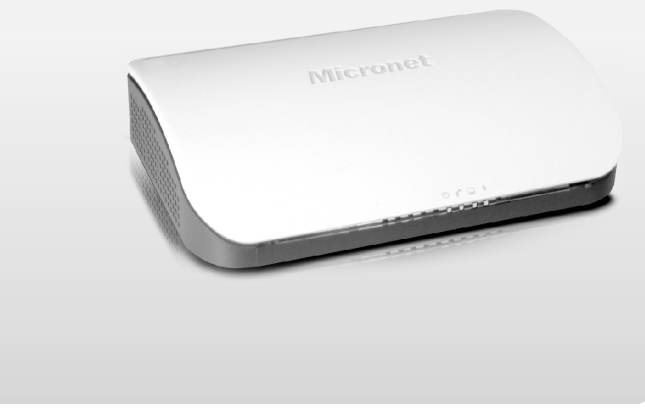

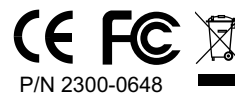

## **Pre-installation preparation**

Package Content

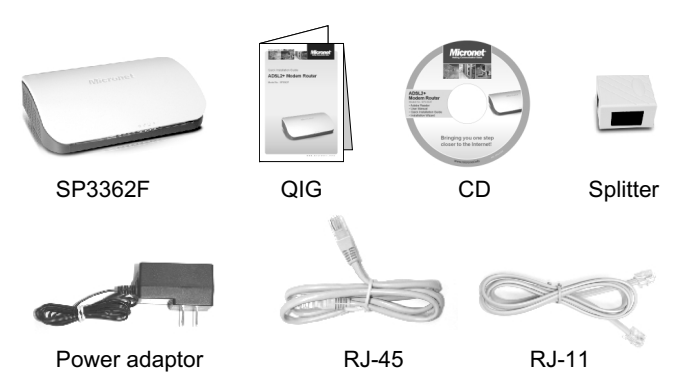

## Features

- Compliant with ADSL2/2+ standard
- Support 24 Mbps downstream and 1Mbps upstream
- Built-in setup wizard for easy installation
- 6000V enhanced lighting protection
- · QoS for optimized bandwidth management
- Compliant with Universal Plug and Play (UPnP)
- · Compatible with most DSLAM around the world
- Provide web-based management and upgradable firmware
- Support NAT to share a single account with multiple workstations
- 1 x 10/100Mbps Ethernet (RJ-45) port

#### 1

## Setup 3.

- A. Connect your main ADSL phone line to the "Line" port of the splitter.
- B. Connect SP3362F's "Line" port to the "Modem" port on the splitter.
- C. Connect your telephone to the "Phone" port on the splitter

## **IP Address Configuration**

PC/Notebook must belong in the same IP range and subnet as the modem router Follow the steps below to configure IP settings for LAN PC.

## Setup 1.

In the control panel, go to Network Connections Local Area Connection and you'll see the screen below. Highlight 'Internet Protocol (TCP/IP)' and click on 'Properties'.

## Setup 2.

Select 'Obtain an IP address automatically' and 'Obtain DNS server address automatically', then click OK.

| Connec                 | t using:                                                   | - All and a set                                                 |                                                 |
|------------------------|------------------------------------------------------------|-----------------------------------------------------------------|-------------------------------------------------|
| BB∰ İr                 | ntel 8255x-based                                           | PCI Ethernet Ada                                                | pl Configure                                    |
| 'his cor               | nnection uses th                                           | e following items:                                              |                                                 |
|                        | Client for Micro<br>File and Printer                       | soft Networks<br>Sharing for Micro-                             | soft Networks                                   |
|                        | Internet Protoc                                            | ol (TCP/IP)                                                     |                                                 |
| b                      | nstall                                                     | Uninstall                                                       | Properties                                      |
| Descr                  | iption                                                     |                                                                 |                                                 |
| Trans<br>wide<br>acros | smission Control<br>area network pro<br>ss diverse interco | Protocol/Internet I<br>stocol that provide<br>innected network: | Protocol. The default<br>es communication<br>s. |
| Shoi                   | w icon in notifica<br>fy me when this o                    | tion area when co<br>connection has lim                         | nnected<br>iited or no connectivity             |
|                        |                                                            |                                                                 | OK Can                                          |
|                        |                                                            |                                                                 |                                                 |
|                        |                                                            |                                                                 |                                                 |

?×

| Internet Protocol (TCP/IP) Properties                                                                       |                                                                                |  |  |  |  |
|----------------------------------------------------------------------------------------------------|--------------------------------------------------------------------------------|--|--|--|--|
| General Alternate Configuration                                                                             |                                                                                |  |  |  |  |
| You can get IP settings assigned au<br>this capability. Otherwise, you need<br>the appropriate IP settings. | itomatically if your network supports<br>to ask your network administrator for |  |  |  |  |
| ⊚ @btain an IP address automati                                                                             | calg                                                                           |  |  |  |  |
| Uge the following IP address:                                                                               |                                                                                |  |  |  |  |
| JP address:                                                                                                 |                                                                                |  |  |  |  |
| Sybnet mask:                                                                                                |                                                                                |  |  |  |  |
| Default gateway:                                                                                            |                                                                                |  |  |  |  |
| Obtain DNS server address au                                                                                | tomatically                                                                    |  |  |  |  |
| Use the following DNS server                                                                                | addresses:                                                                     |  |  |  |  |
| Preferred DNS server:                                                                                       |                                                                                |  |  |  |  |
| Alternate DNS server:                                                                                       |                                                                                |  |  |  |  |
|                                                                                                    | Adganced                                                                       |  |  |  |  |
|                                                                                                    | OK Cancel                                                                      |  |  |  |  |

2

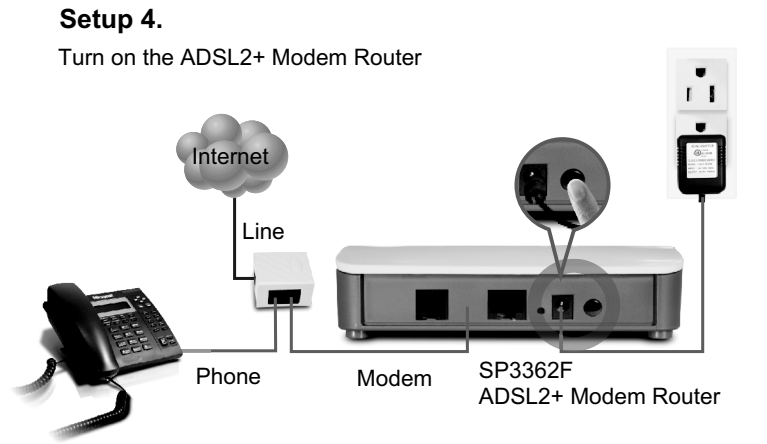

### Setup 5.

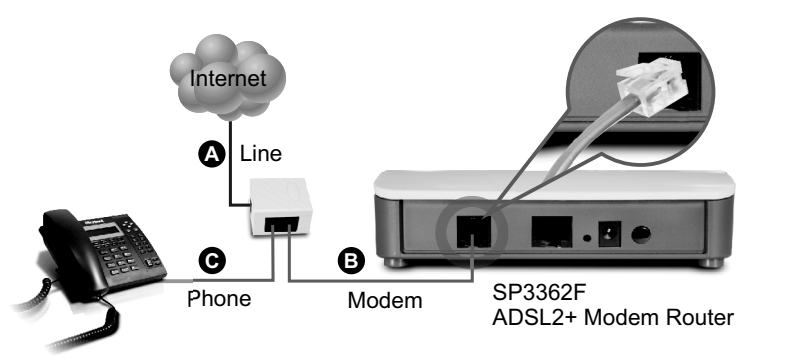

Using a network cable (RJ-45), connect your computer system to the back of the ADSL2+ Modem Router as shown below.

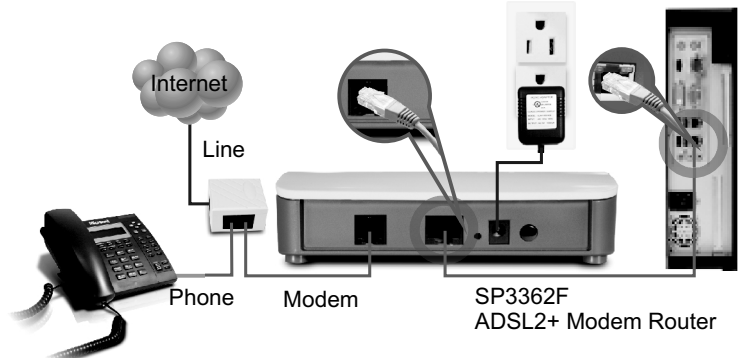